## Adding a SSN link to your Isidore Course Tool Menu

- 1. Navigate to the Isidore site where you want to add the SSN link.
- 2. Click on the 'Add Tool' link in the left-hand course menu.
- 3. Check the box next to 'Web Content' in the Supplementary Tools section.

| upplementary Tools | 2                  |
|--------------------|--------------------|
| Blogs 0            | Lill Polls 🔁       |
| 🗌 🔍 Chat Room      | 🗌 🔛 Sign-up 🖲      |
| 🗌 🔳 CompFolio 🚯    | Grand Statistics O |
| □ ≓ Drop Box ❸     | Support 🖲          |
| 🗌 🤪 External Tool  | 🗹 🥥 Web Content 🔁  |
| 🗌 🖽 News           | 🗌 🗭 Wiki 🖲         |
| 🗌 🗯 Online MID 🤂   |                    |
| xternal Tools      | 2                  |
|                    |                    |
| tinue Cancel       |                    |

- 4. Click Continue.
- 5. On the next page, please enter the following details
  - a. <u>Title</u>: SSN
  - b. <u>Source</u>: http://go.udayton.edu/mysuccessnetwork

| Web Cont                                      | ent                 |  |
|-----------------------------------------------|---------------------|--|
| Title SSN                                     |                     |  |
| (Suggeste                                     | ed length 15 char.) |  |
| Source http://go.udayton.edu/mysuccessnetwork |                     |  |
| More Web Content Tools?                       |                     |  |
| Continue                                      | Back Cancel         |  |

- 6. Click Continue.
- 7. Click Finish.
- 8. The link to UD's SSN site will now show up in the left-hand course menu

You can use the 'Manage Tools' button at the top of the Site Info tool to reorder the items in your left-hand course menu at any time.